# mapple

# スーパーマップル・デジタル 「顧客や施設情報」の取込み&編集

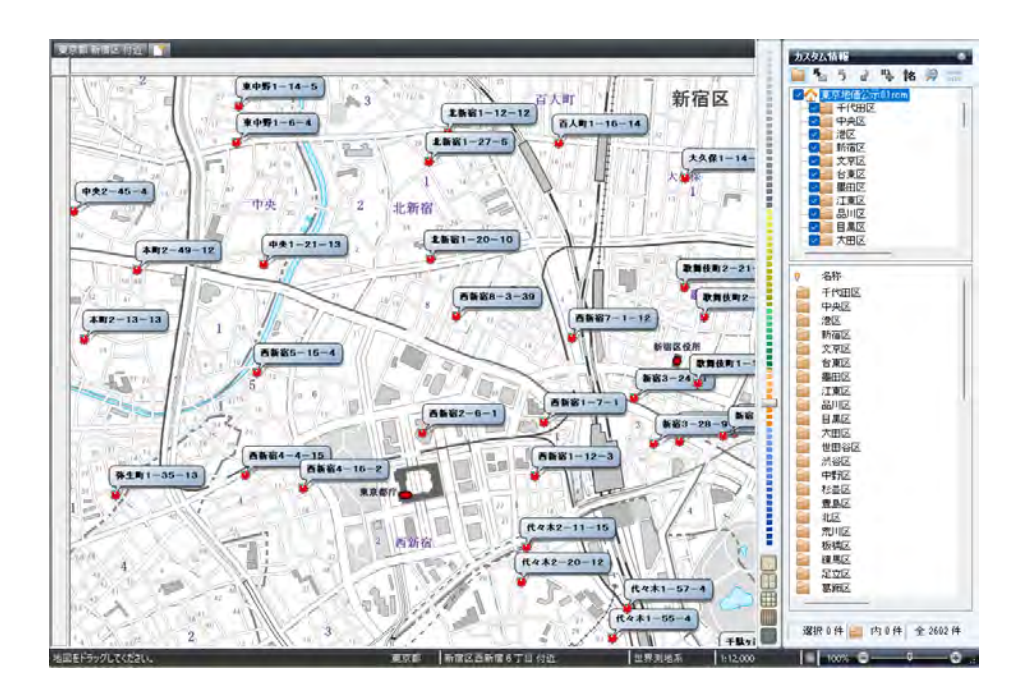

# CONTENTS

| 【顧客や施設情報などの取り込み基本構成】                      | 2  |
|-------------------------------------------|----|
| A : テキスト情報の取込み                            | 3  |
| B: 情報(データ)「プロパティ」で編集                      | 6  |
| C:クラス別に情報(データ)整理                          | 9  |
| D : フォルダー別にアイコンを変更                        | 11 |
| E:テキストデータ取込の応用編<br>Excelで加工し、取込み時にフォルダ―整理 | 13 |

## 顧客や施設情報などの取込み基本構成

#### 【テキスト情報への取り込みとは】

施設管理、顧客管理、販売管理などの住所を含む情報は、CSV形式、または xlsx形式で、スーパーマップル・デジタル上に カスタム情報として取り込み、位置を表示する事ができます。

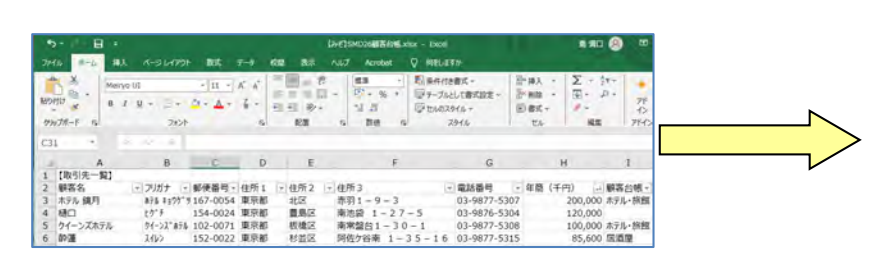

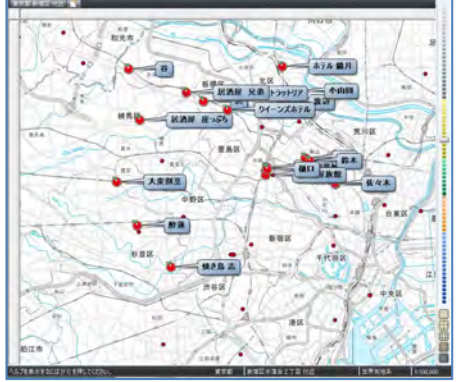

カンマ(C)

 $\sim$ 

列3

167-0054

154-0024

102-0071

369-1873

カンマ(C)

 $\sim$ 

154-0024

102-0071

152-0022 東京都

251-0047 東京都

列4

郵便番号 住所1 住所2 住

東京都

東京都

152-0022 東京都 杉並区

東京都

郵便番号 住所1 住所2

東京都

東京都

369-1873 東京都 豊島区

列5 互

-1K Da 宙宣都

板橋区

豊島区 Ē

뤁 豊島区

Ē

K

É

Ē

큠

豊島区

板橋区 큠

杉並区 ß

杉並区 利

#### 【取り込み前の確認事項】

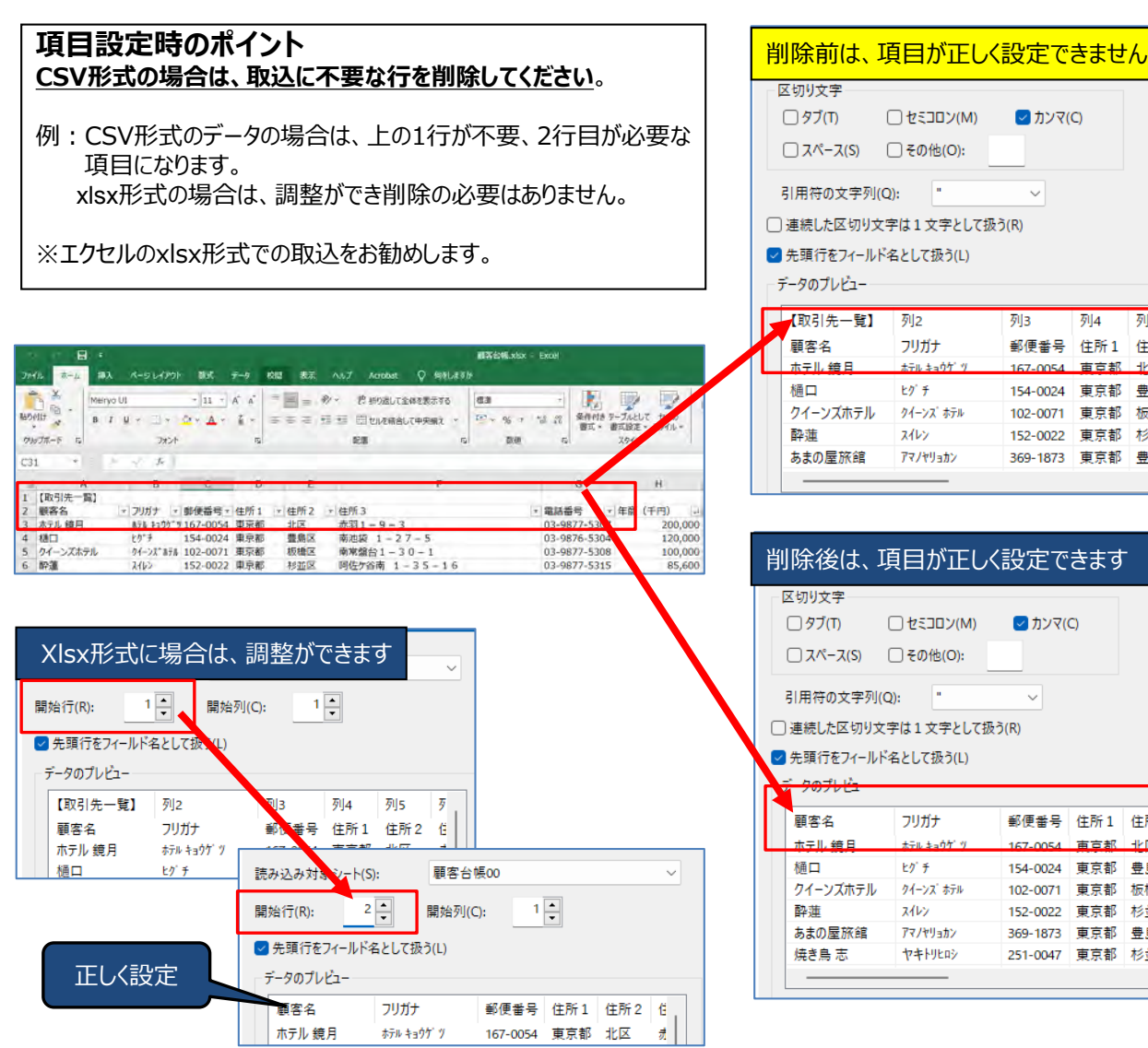

### A: テキスト情報の取り込み

 「取込」タブの「テキスト」をクリックし、「テキスト情報への取り込み」を選択し、「参照」をクリックします。 (例:\*\*.csvデータ)

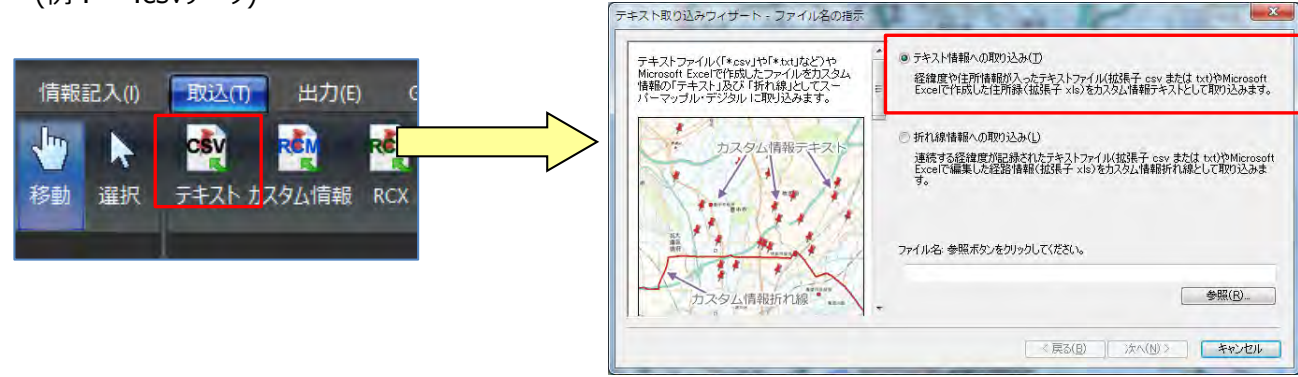

② 該当のファイルを選択し [開く] ⇒ [次へ] をクリックすると、データが取り込まれます。 [ステップ1] で、テキストファイルの『区切り文字』」を選択し、取り込み設定を確認した後、「次へ」をクリックします。 を設定します。初期値はCSVに対応した「カンマ」に設定されております。

| 🖗 📾 🔍 🕺 😵 | 3422世が表わった5-5-7242460世派 ×                                                                                                    | 4                                                                                                    |
|-----------|----------------------------------------------------------------------------------------------------|----------------------------------------------------------------------------------------------------|
|           | P42.27 contraction introduction interface       ● 0.47 det Addition.         P42.27 contraction interface       ● 0.47 det Addition.         P42.27 contraction.       ● 0.47 det Addition.         P42.27 contraction.       ● 0.47 det Addition.         P42.27 det Addition.       ● 0.47 det Addition.         P42.27 det Addition.       ● 0.47 det Addition.         P42.27 det Addition.       ● 0.47 det Addition.         P42.27 det Addition.       ● 0.47 det Addition.         P42.27 det Addition.       ● 0.47 det Addition.         < | C (1952年<br>C (1952年)<br>C (2707) (19527)(14) (19727)(15)<br>C (2707) (1970) (1970)<br>C (1970) (1970) (1970)<br>C (1970) (1970) (1970) (1970)<br>C (1970) (1970) (1970) (1970) (1970) (1970)<br>C (1970) (1970) (19 |
|           |                                                                                                    | <買る(8) 次へ(8)> キャンセル                                                                                                    |
|           | ★[先頭行をフィールド名として扱う]の意味は<br>先頭行をフィールド名(項目名)として取<br>先頭にフィールド名が無い場合は、自動的<br>・「区切り文字」が不明の場合、プレビュー画                                                                                                    | 、<br>、<br>」り込みます。<br>」にフィールド番号が付与されます<br>」面を見ながら設定してください。                                                                                                    |

③ [ステップ2] は、各列(項目名)のデータ形式の確認をします。

| ステップ2                                                               | 列名(C):    | 顧客名            |           |         |          |
|---------------------------------------------------------------------|-----------|----------------|-----------|---------|----------|
| こでは各フィールド(列)のデータ形式を設定し<br>Eす。                                       | データ形式(D): | テキスト型          | *         |         |          |
| 「一タのブレビュー欄で、データ型を変更したい」                                             | 小數車以下仍拆動  | (F) Q          | -<br>1 16 |         |          |
| す。その後、データ形式コンボボックスから目的<br>の種類を選択します。設定を変更すると、データ<br>トゴービー、「に見触まれます。 | データのプレビュー |                |           |         |          |
|                                                                     | ( 顧客名     | ブリガナ           | 🏐 郵便番号    | (二) 住所1 | 1        |
| 「いっペーシー」で記録すをフィールに当てして扱う」に<br>Fェックしていなかった場合、このページでフィー               | ホテル 鏡月    | ホテル キョウケ ツ     | 167-0054  | 東京都     | 北        |
| バ名(列名)を変更することもできます。                                                 | 樋口        | 10 F           | 154-0024  | 東京都     | <b>#</b> |
| 定ができればし次へ]ボタンをクリックしてくださ                                             | クイーンズホテル  | タイーンズ ホテル      | 102-0071  | 東京都     | 板        |
| 1 <sub>0</sub>                                                      | 醉痘        | 7462           | 152-0022  | 東京都     | 形        |
| 参考                                                                  | あまの屋旅舗    | 77/79ab2       | 369-1873  | 東京都     | 륲        |
| (列名)<br>必要に応じて列名を変更します。読み込み対                                        | 焼き鳥 志     | 中丰利比的          | 251-0047  | 更京都     | 杉        |
| 象となる列数は最初の1行目に依存します。                                                | 居酒屋 兄弟    | 15 DF 714399 1 | 158-0082  | 東京都     | 縑        |
|                                                                     | 翁木        | 77 +           | 140-0014  | 東京都     | 쁲        |
| ナキスF室 =、または数値空 ■を選択します。データ形式は初期状態で自動的にテキス                           | 浜         | 117            | 166-0001  | 東京都     | 板        |
| ト型と数値型に分別されているので、必要に応                                               | 十二十二      | 2/2+0#+±"0     | 542.0314  | 雨古新     | ×        |
| [小数点以下の桁数]                                                          |           |                |           |         | -        |
|                                                                     |           |                |           |         |          |

④ [ステップ3] は、表示位置を特定する、「郵便番号」「住所」「経度・緯度」で設定します。(「住所での例」です)

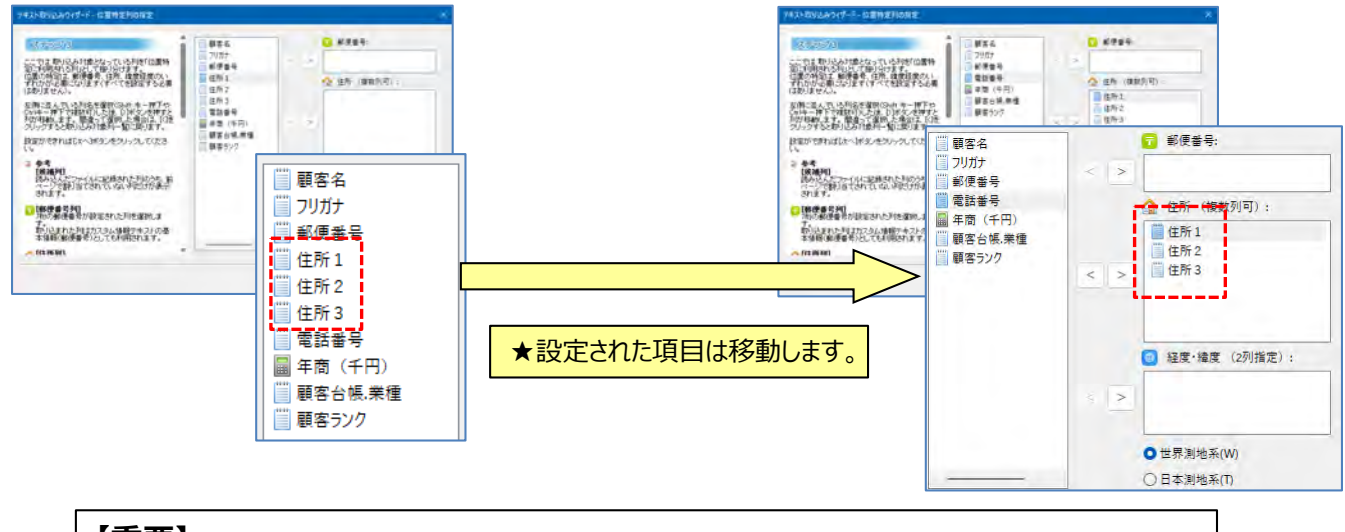

【**重要】** テキストファイルの取り込みでは、名称、表示位置(郵便番号、住所、経度・緯度)の設定が必須です。

⑤ [ステップ4] は、名称(必須)など取り込みに必要な基本的な要素を設定します。

| ステッジブム<br>前へーンと同様。取り込み対象となっていた別体<br>打つない相談の思索相談といて作用対える別として<br>とて担いらけます。名子に対した後にしいないのから、<br>のいキーサドで移動でいた後にしいないのが、ために、<br>のいキーサドで移動でいた後にしいないのから、<br>前しまたで、いた後にしいないために、<br>のいキーサドで移動でいた後にしいないのから、<br>部室をつい<br>がなったいため、日本の、<br>部室をつい<br>のいたの、日本の、<br>のいたの、<br>にないため、<br>にないため、<br>にのいため、<br>にないため、<br>にないため、<br>にないため、<br>にないため、<br>にのいため、<br>にのい | 名称(必須):<br>書<br>F円)<br>系規準<br>7<br>1<br>1<br>1<br>1<br>1<br>1<br>2<br>1<br>1<br>2<br>1<br>1<br>1<br>2<br>1<br>1<br>1<br>1<br>1<br>1<br>1<br>1<br>1<br>1<br>1<br>1<br>1 | 【ポイント】<br>「日時」はエクセル<br>応した項目です。<br>データが「テキスト」<br>欄に取り込んでくた | の「日付」形の場合は「こうだい。                                                                | 式に対<br>Jメント」                                                                                                    |
|----------------------------------------------------------------------------------------------------|----------------------------------------------------------------------------------------------------|------------------------------------------------------------|---------------------------------------------------------------------------------|----------------------------------------------------------------------------------------------------|
| 文字列。また13数価を知り込みます。<br>「フリガイ」<br>カンスム情報テキストのフリガナとして設定さ<br>さまた。<br>「FEI」<br>マニンロー学習ティントの基本情報下にし(電話<br>マニンロー学習ティントの基本情報下にし(電話<br>マニンロー学習ティントの基本情報下に)(電話                                                                                                    | < ₹                                                                                                    |                                                            | <ul> <li>● 郵便量号</li> <li>● 早商(千円)</li> <li>● 郵客台帳業種</li> <li>● 郵客与ジク</li> </ul> | <ul> <li>冬柿(必須):</li> <li>● 夢客名</li> <li>フリカナ:</li> <li>マリカナ:</li> <li>マリカナ:</li> <li>マリカナ:</li> <li>マリカナ:</li> <li>マリカナ:</li> <li>マリカナ:</li> <li>(● 雪話書号</li> <li>F-Maik:</li> <li>と</li> <li>日時:</li> <li>2</li> <li>日時:</li> <li>2</li> <li>日時:</li> <li>3</li> <li>日時:</li> <li>3</li> <li>日時:</li> <li>3</li> <li>日時:</li> <li>3</li> <li>日時:</li> <li>3</li> <li>日時:</li> <li>3</li> <li>日時:</li> <li>3</li> <li>日時:</li> <li>3</li> <li>日時:</li> <li>3</li> <li>日時:</li> <li>3</li> <li>日時:</li> <li>3</li> <li>日時:</li> <li>3</li> <li>日時:</li> <li>5</li> <li>日時:</li> <li>5</li> <li>1</li> <li>1</li></ul> |
|                                                                                                    |                                                                                                    |                                                            |                                                                                 | <戻る(B) 次へ(N) > キャンセ                                                                                                    |

★取り込む情報の項目名が「取込欄」に無い場合は、 次の 画面で「コメント」欄で取り込みます。 ⑥[ステップ5]は、「取り込み」欄にない項目を「コメント」欄に取込みます。複数の項目を取り込むことができます。

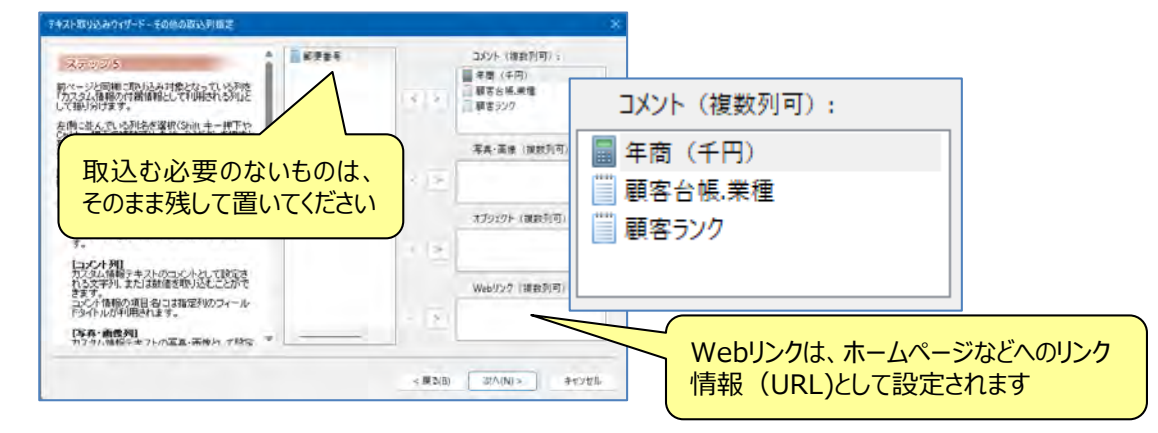

⑦ [ステップ6] は、スーパーマップル・デジタルで作成した情報をCSV出力した情報を取込むときのステップなので、 今回は使用せず、 [次へ] ⇒ [はい] をクリックしますと、テキストデータを検証し、取り込みを開始します。

|                                                                                                    | ステジジル6<br>前ページと同胞に取り込み対象となっている利用<br>「細胞情報として利用される利止として振り分けま<br>す。                                     | 2762700<br>><br>76847-1 |                                                      |
|----------------------------------------------------------------------------------------------------|----------------------------------------------------------------------------------------------------|-------------------------|------------------------------------------------------|
| 新学科報告まで、開きて変換に発音が、のないます。   新学校 (1)の (1)の (1)の (1)の (1)の (1)の (1)の (1)の                                                                                                    | 左側これんでいる列名を選択(Shint キー押下や<br>Chille 一種下や理論でいた後、Diff ないますと                                             | - 5                     | Super Mapple Digital                                 |
| ***         (第34)           (第34)         (第35)           (第34)         (第35)           (第35)         (第35)           (**)         (第35)           (**)         (**)           (**)         (**)           (**)         (**)           (**)         (**)           (**)         (**)           (**)         (**)           (**)         (**)           (**)         (**)           (**)         (**)           (**)         (**)           (**)         (**)           (**)         (**)           (**)         (**)           (**)         (**)           (**)         (**)           (**)         (**)           (**)         (**)           (**)         (**)           (**)         (**)           (**)         (**)           (**)         (**)           (**)         (**)           (**)         (**)           (**)         (**)           (**)         (**)           (**)         (**)           (**)         (**) <t< td=""><td>2015年4月、二十二、開催、子変形、た場合は、(1巻<br/>フリックする2015月の一個二回ります。<br/>国家広できればしかへばあり、使フリックしてくたき<br/>(1)</td><td>· 引出總定務·</td><td>テキストデータの快証を開始します。</td></t<> | 2015年4月、二十二、開催、子変形、た場合は、(1巻<br>フリックする2015月の一個二回ります。<br>国家広できればしかへばあり、使フリックしてくたき<br>(1)                | · 引出總定務·                | テキストデータの快証を開始します。                                    |
| 「アイニアの利         「シーク・アク利           いたままでの使いたいたけできます。         「シーク・アク利           いたまたのかけたいたけできます。         「シーク・アク利           の確認がりたいたいできか、現在の意味のから、ションフラム(純弱シークローク・ロック・ロック・ロック・ロック・ロック・ロック・ロック・ロック・ロック・ロッ                                                                                                    | 参考<br>(候補列目)<br>読みなんたシーイルに記録された月4の分布、約<br>ページで未詳約当ての形成に対明素字されま<br>す。                                  |                         | この設定でよい場合は、はいを選択してください。<br>設定の再確認・変更を行う場合はいいス活選択します。 |
| D244ダー列 (ラグルを表示しない(アインのかま示)                                                                                                    | 0-1211の消費期以上に上ができます。<br>空間をしくはため込んだ値が一つ月(80時)<br>の範囲がたった場合、現在地帯されていたか<br>スタムは相手ンプレートのアイエンが使用され<br>ます。 |                         | (パ)ズパ) しいズ(N)                                        |
|                                                                                                    | 174/48747476887日からのテーマ                                                                                | () ラベルを表示しない (アイコンのみ表示) |                                                      |

⑧ [最終ステップ]は、取り込み後 [完了]をクックしますと地図に表示されます。

の 🧼 をクリックして [名前を付けて保存] で「カスタム情報ファイル」で保存してください。

・「大字」「市区町村」までしか一致しなかった場合には警告を表示しますが、「番地」・「号」レベルまで一致した 場合は警告を表示しません。

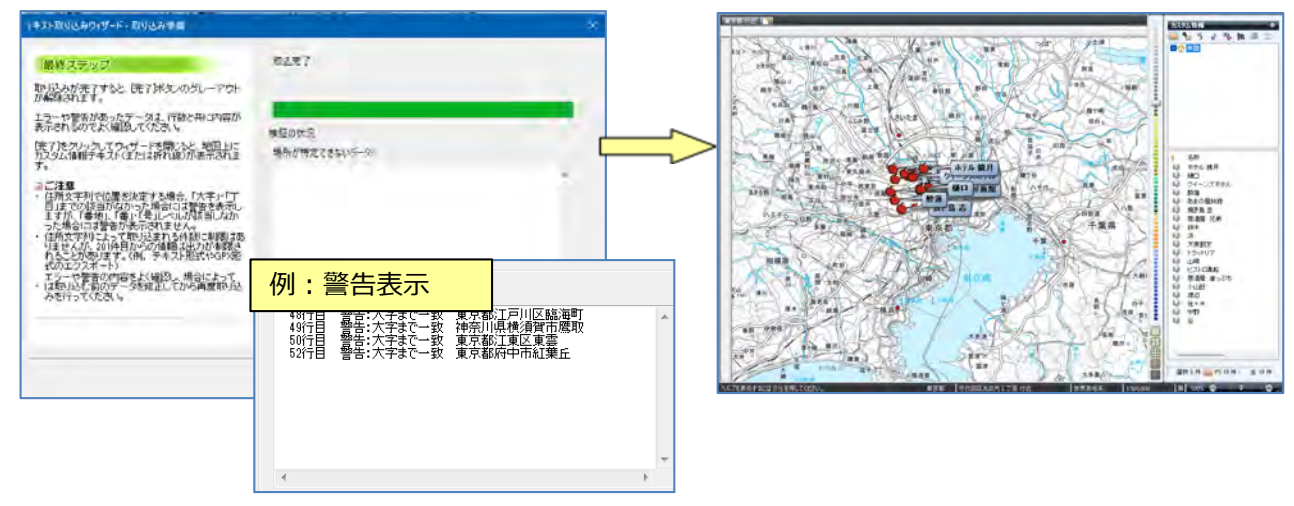

#### 【住所による取り込みについてのご注意】

当 合 ※
 主 今 Ø
 地図(M) プラン(P)

・東京都や大阪府などの特別政令指定都市、政令指定都市や、その他の県などは、その土地の住所体系が違うため、 若干警告の表示内容が違いますのでご了承ください。

### B:情報(データ)「プロパティ」で編集

① [プロパティ]を開き、「情報(データ)」の内容や表示方法などが編集できます。

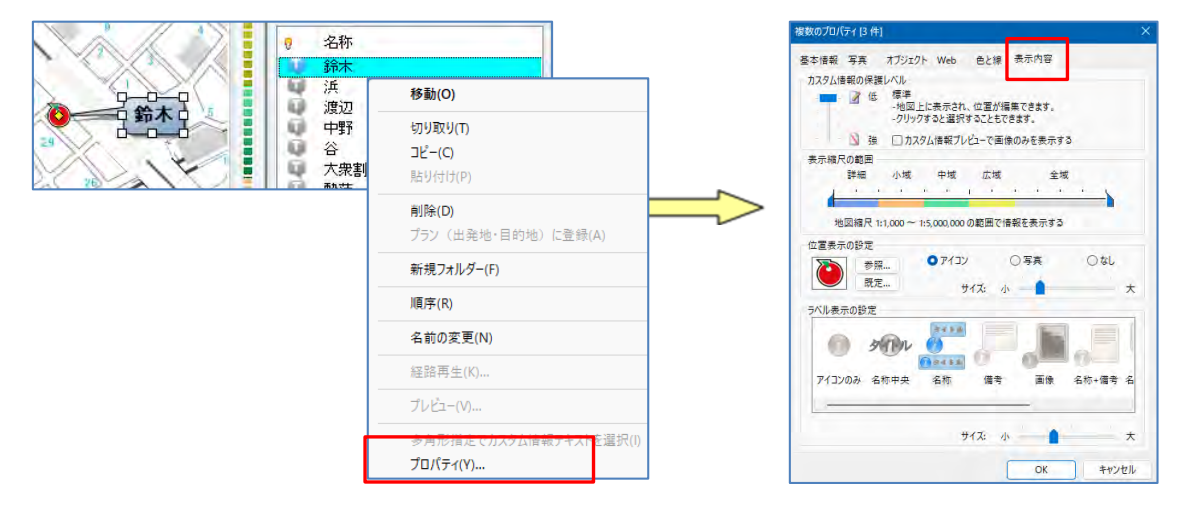

② [表示内容] では [情報] の「保護」、「表示する縮尺の範囲」「表示するアイコンなどの選択、サイズ」の設定ができます。
 ・ [表示内容] で取込後の地図表示の条件を設定します。

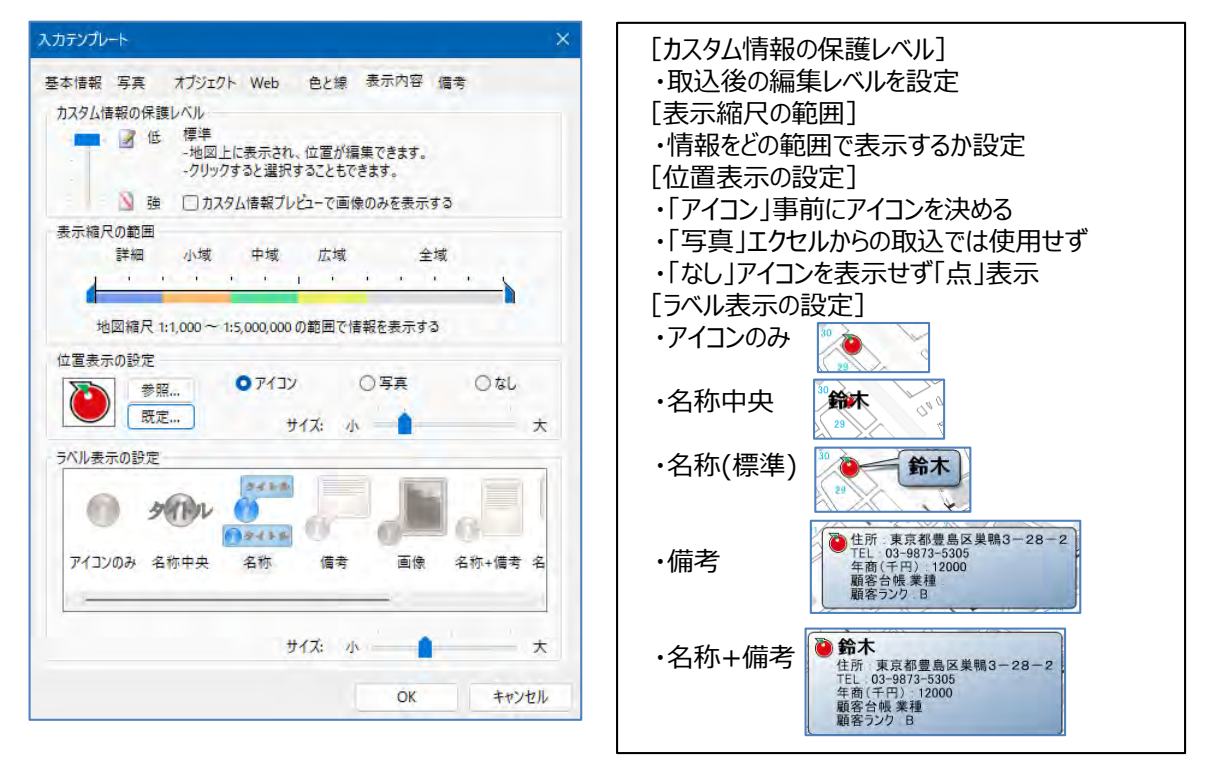

③ [色と線] では、「ラベル」、「テキスト」の色や「線」の太さなどが編集できます。

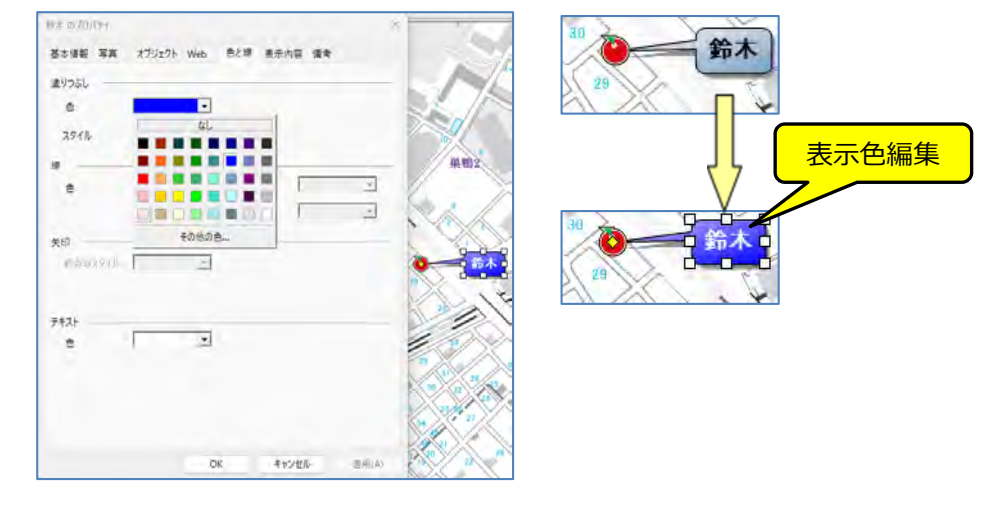

④ [Web] では [情報] 先の「ホームページ」などのリンク設定ができます。
 ・ [追加] をクリックし「URL」設定画面を表示し、 [項目名] [URL] を入力し [OK] をクリック。
 ・該当のラベルをクリックすると「内容とリンク先」が表示されます。

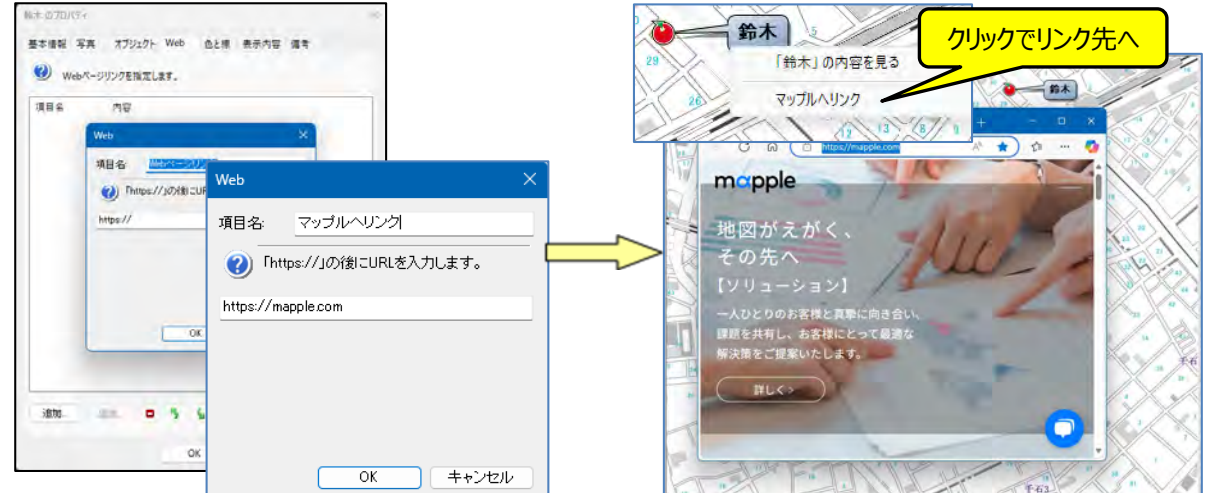

- ⑤ [オブジェクト] では、「エクセル」などのファイル設定ができます。
  - ・ [追加] をクリックし「オブジェクト」設定画面を表示し、 [項目名] を入力し [参照] で「ファイル」を選択し「OK」クリック。 ・該当のラベルをクリックすると「内容とリンク先」が表示されます。

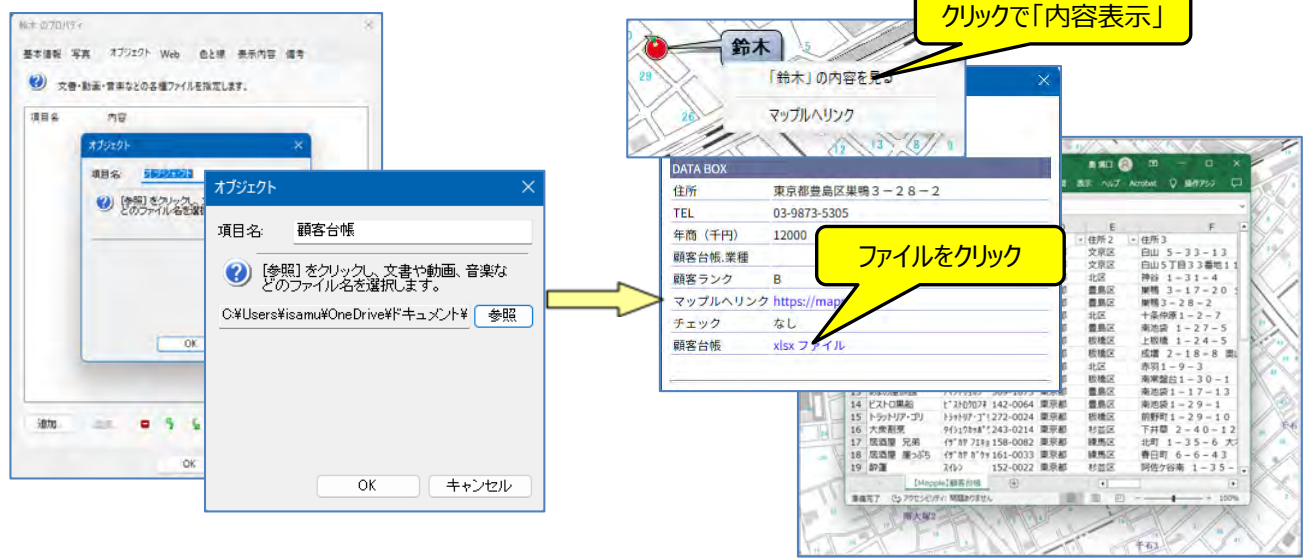

# mapple

- ⑥ [写真]では、「旅行」、「調査現場」などの画像を取り込むことができます。
  - ・
    「追加」をクリックし「画像」設定画面を表示し、
    「項目名」を入力し
    「参照」で「ファイル」を選択し「OK」クリック。
  - ・該当のラベルをクリックすると「内容とリンク先」が表示されます。

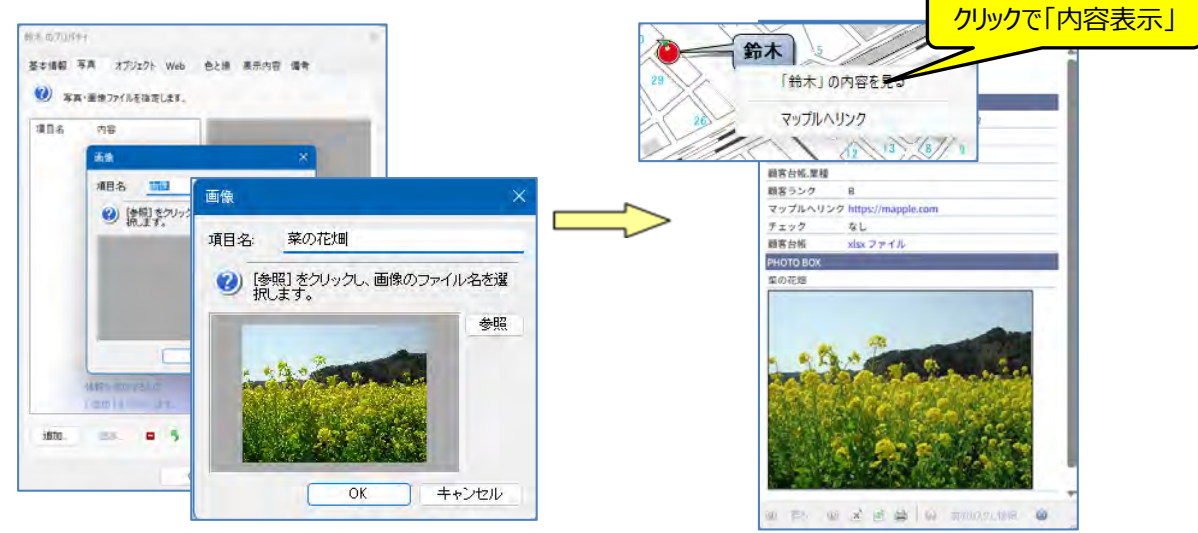

⑦ [基本情報]では、取り込んだ内容が表示されています。
 ・ [追加]をクリックし [項目名] 欄に、情報の追加をし、「OK」をクリック。

| 101水のブロバティ            | atten un          | ×              |         |  |
|-----------------------|-------------------|----------------|---------|--|
| 至今 (1):<br>名称(1):     | オノシェクト Weti<br>時本 | BC牌 表示内容 编号    |         |  |
| <b>フリガナ(F)</b> ;      | 22 4              |                |         |  |
| 7177(H):              |                   |                |         |  |
| 住所(D):<br>郵便書号(Z):    | 項目名 19801         | 基本情報           | ×       |  |
| E-Mail アドレス<br>日時(T): |                   | 項目名: 今後の対策     |         |  |
| 項目名<br>年間 (千円)        |                   | ジメモ・感想などのテキストを | を入力します。 |  |
| 顧客台城,第<br>顧客ランク       |                   | 季節変動を加味する      | •       |  |
| iete                  |                   |                |         |  |
| ,0,0,0                |                   |                | ~       |  |
|                       |                   | ОК             | キャンセル   |  |

| 鈴木 のプロパティ                | ×                                            |
|--------------------------|----------------------------------------------|
| 基本情報 写真<br>名称(L):        | オプジェクト Web 色と線 表示内容 備考<br>1955               |
| フリガナ(F):                 | 22 <sup>°</sup> 4                            |
| チェック(H):                 | ✓ なし ~ 評価(Se 言なし ~ 頑着(Ie)                    |
| 住所(D):                   | 東京都豊島区単時3-28-2                               |
| 郵便誊号(Z);                 | - TEL: 03-9873-5305                          |
| E-Mail 7FLZ:             |                                              |
| 日時(1);                   | □「〒まぷーーー」 「情報が」追加されます                        |
| 項目名<br>年間(千円)<br>顧客台帳,果種 |                                              |
| 今後の対策                    | 単語変動を加味する                                    |
|                          | náří Sextan v Suta<br>1. díto ( Exercitud S. |
| illto i                  | an. a 5 6                                    |
|                          | OK キャンセル 通用(A)                               |

フォルダーを削除(L) 名前の変更(N)

#### C: クラス別に情報(データ)整理

① カスタム情報ファイルで保存したファイルを開います。

```
🙆 = n 🖉 = 🔹
```

の 🍋 をクリックして [開く] で該当の「カスタム情報ファイル」で開いてください。

「クラス別」に整理するため、新規フォルダーを作成し、フォルダー名を記入します。

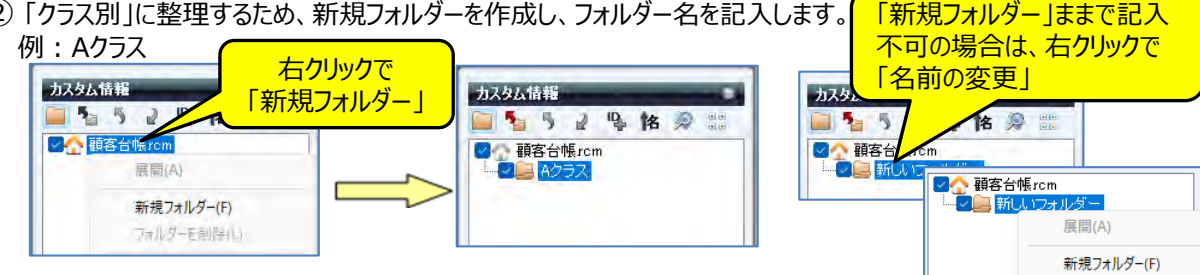

③ [項目] にある「顧客ランク」で、クラス別にファルダー分けをします。 [カスタム情報] 欄の「検索」 🤵 をクリックし、カスタム情報検索] を表示します。 [キーワード] は例で「A」と入力。 [探すフォルダー]は「すべてのフォルダー」で [検索方法]は「完全一致」。 [探す項目] は「顧客ランク」を選択する。

カスタム情報 📄 🍢 🦻 👔 🐚 🖄 📰 ■合 顧客台帳rcm - E 📄 A/57

| 項<br>積<br>積 | 宝開いているファイル内のカスタム<br>素結果中も印刷などの操作を行う                                | は情報を検索します。<br>ことができます。        |        |
|-------------|--------------------------------------------------------------------|-------------------------------|--------|
| キーワード       | A                                                                  |                               | (S)    |
| 探すフォルダー:    | すべてのフォルダー                                                          | → 検索方法:完全一                    | 致      |
| 探す項目名:      | J~~T                                                               | 2                             |        |
| 検索対象        | すべて<br>(名称)<br>(フリガナ)<br>(住所)<br>(郵(伊番号)<br>(TEL)<br>(E-Mail アドレス) | -<br>-<br>-<br>-<br>より降<br>まで |        |
| 彩索新((d))    | 【日時】<br>年商(千円)<br>語客会帳 業種                                          | 清末法学委望权状能                     | 772(0) |

④ [検索] で該当のデータが画面表示されます。

[検索結果を選択状態にする]をクリックすると、 [名称] 欄のデータ、地図上のデータが選択状態になります。

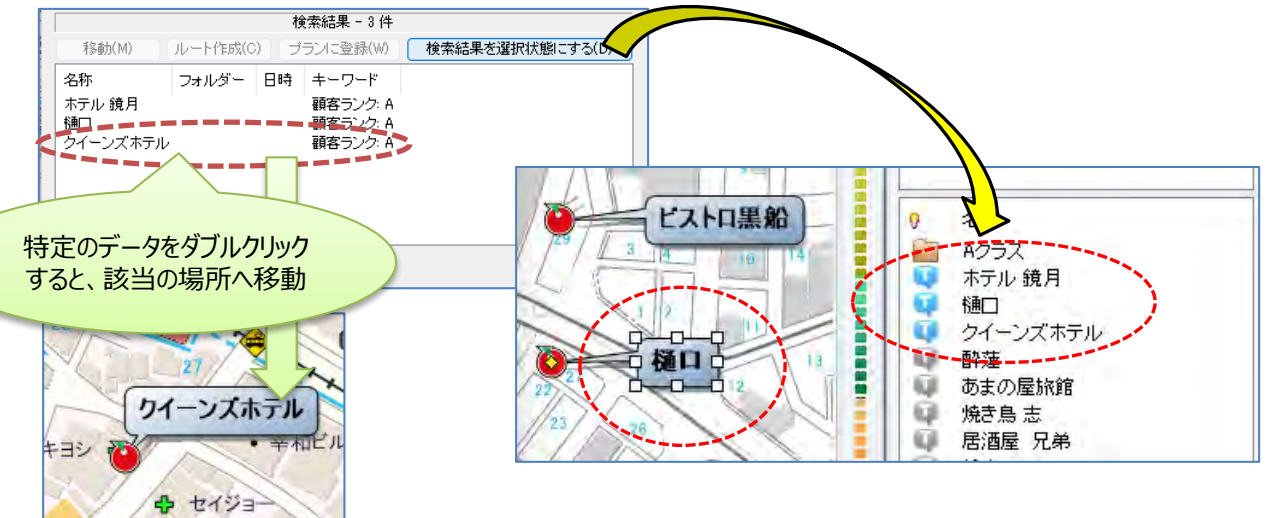

# mapple

⑤ 選択状態の [名称] か「地図」上のデータを右クリックして、「切り取り」をクリックします。

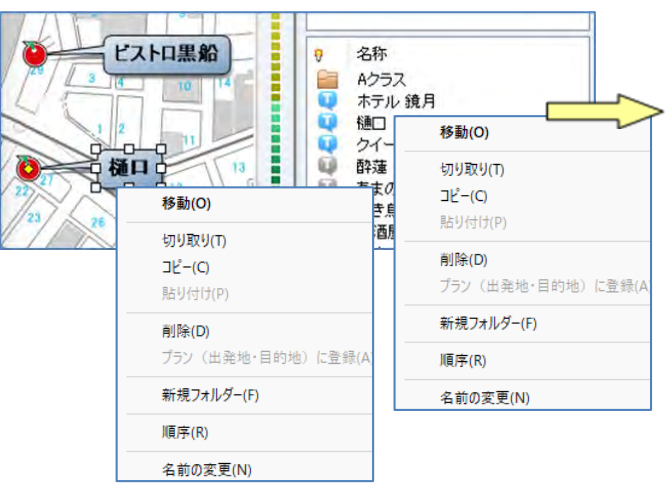

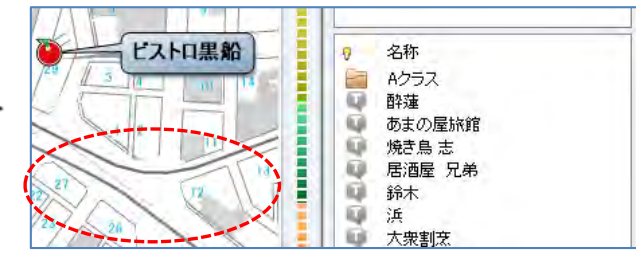

⑥ 切り取られたデータを「Aクラス」フォルダーの [名称] 内で右クリックの「貼り付け」をします。

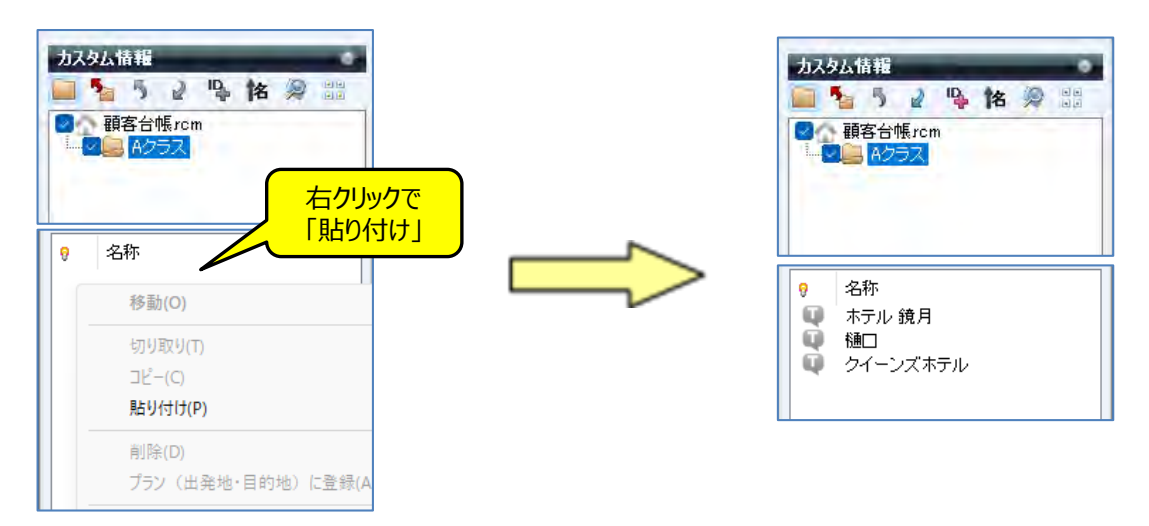

⑦ 何クラスに分けるか判明している場合は、最初に「フォルダー」を設定しておき、③から⑤を繰り返し行ってください。

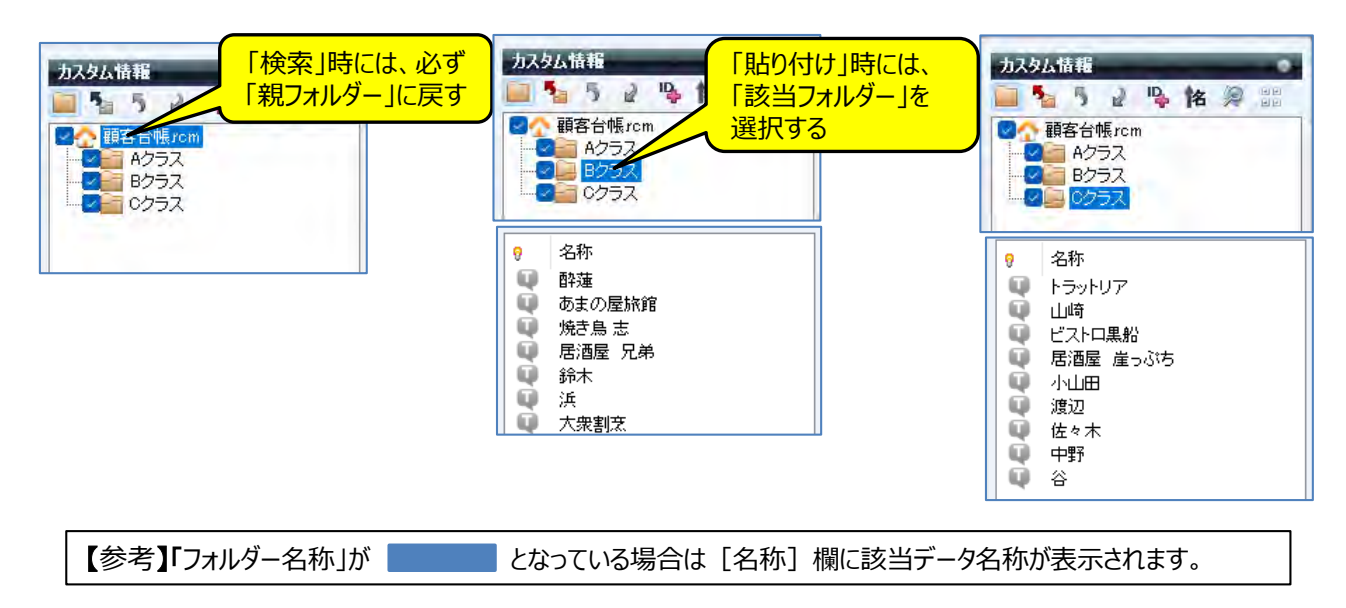

### D: フォルダー別にアイコンを変更する

① フォルダー毎の表示を指定するため [カスタム情報] 欄の 🔡 をクリックして「すべて非表示」にします。

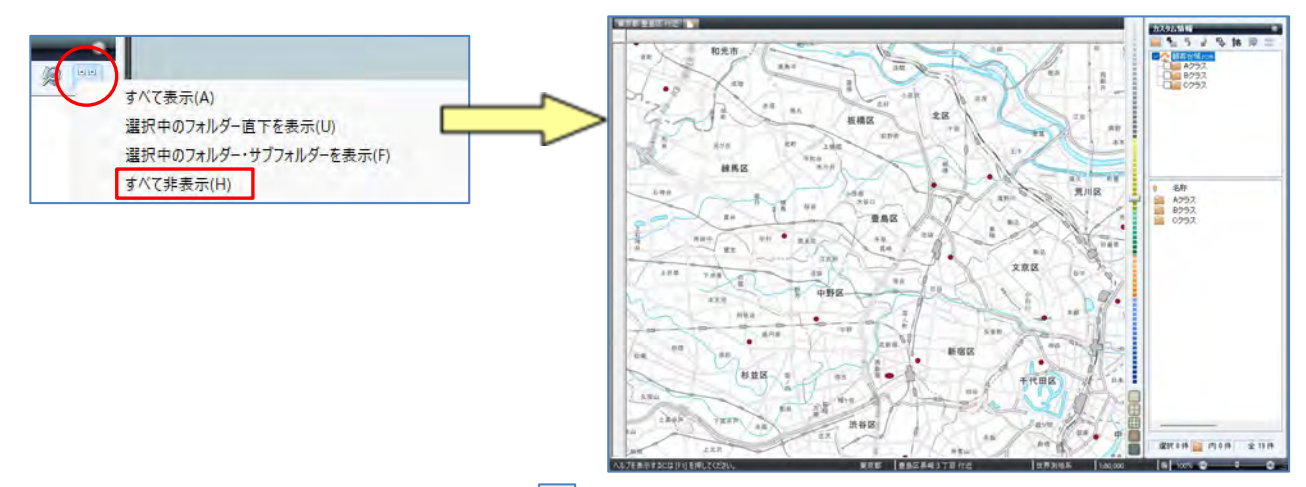

② 表示アイコンを変更する「フォルダー」を選択し、 🔡 をクリックして「選択中のフォルダー直下を表示」にします。

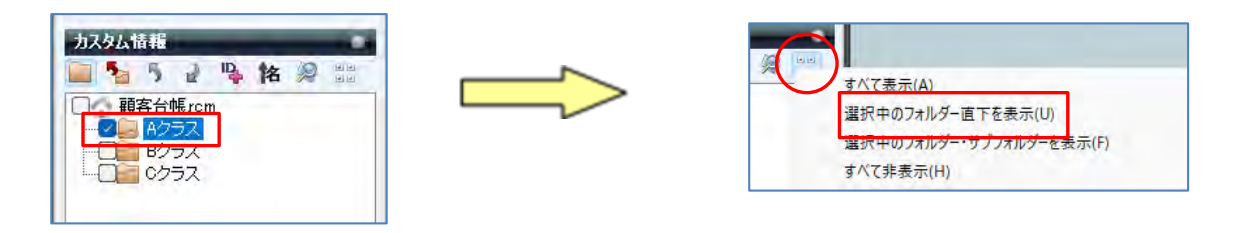

③ 表該当するデータが地図に表示されましたら、「Ctrl+A」ですべて選択します。

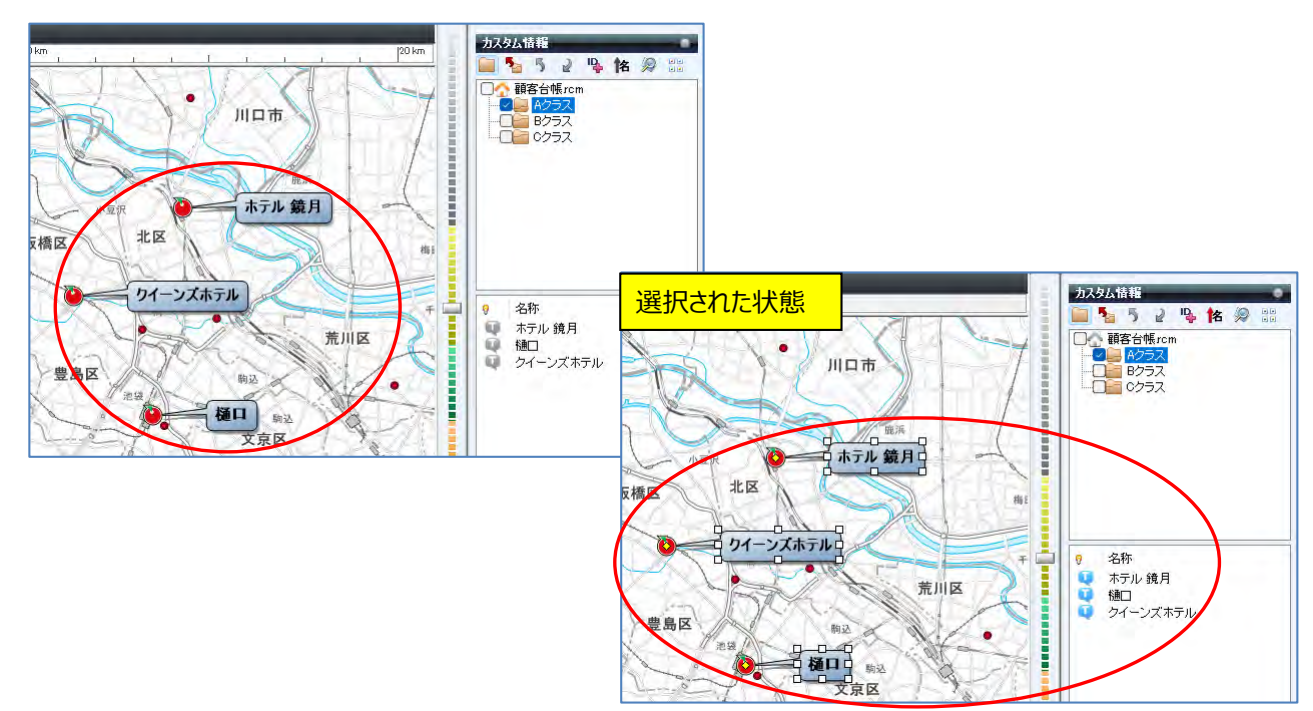

④ 地図上の表示「ラベル」あるいは [名称] 欄の「名称」を右クリックし、「プロパティ」を選択しますと、プロパティが表示 されますので [表示内容] をクリックします。

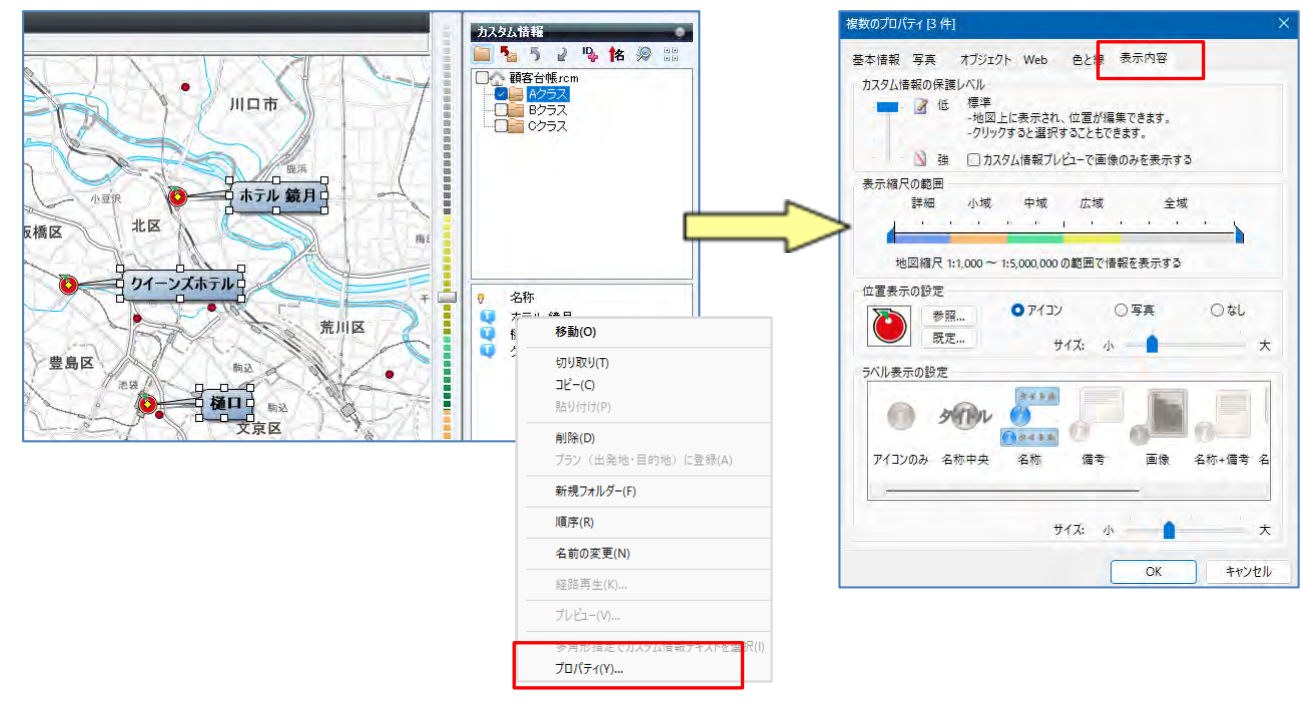

⑤ [位置表示の設定]の「既定」でアイコンを選択して [OK] をクリックすると、該当データのアイコンが変更されます。 他のデータのアイコンも変更するためには、②から繰り返してください。

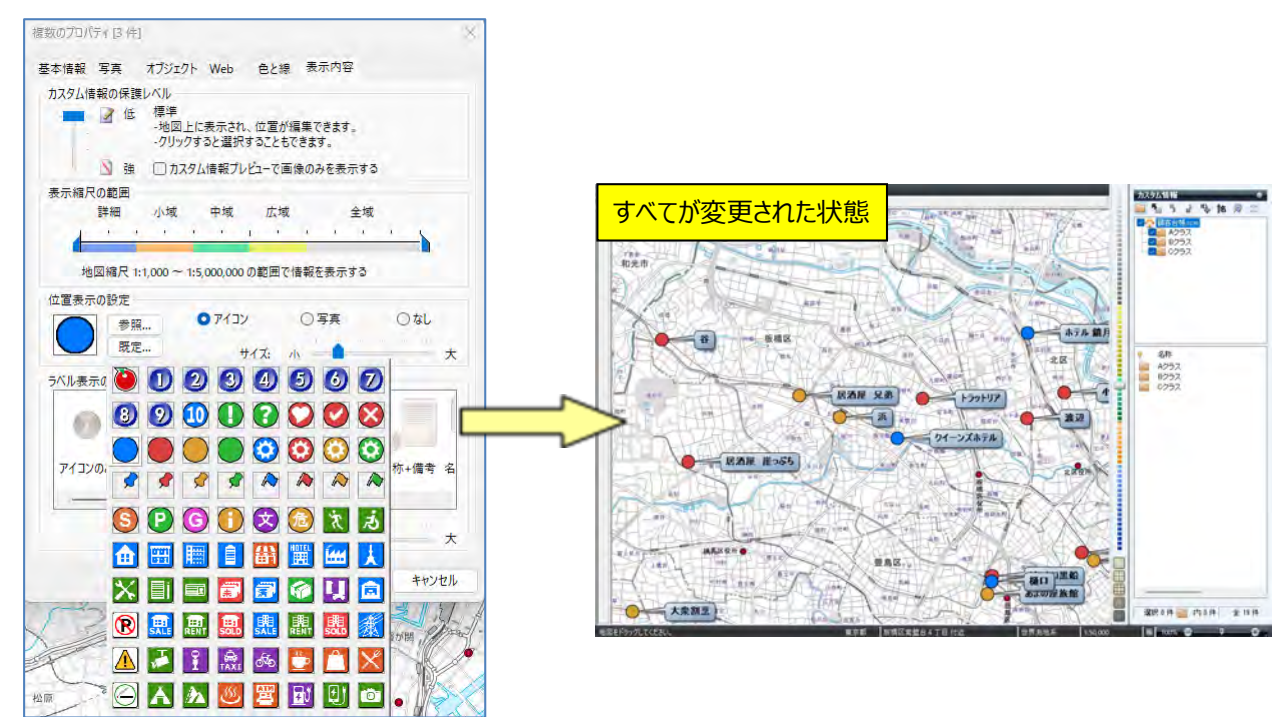

#### E:テキストデータ取込の応用編

Excelで加工し、取込み時にフォルダー整理

① データの「列」に「アイコン番号」「クラス別フォルダー」「引出線」の項目を追加します。

|   | А        | В          | С      | D         | E   | F        | G   | Н    |
|---|----------|------------|--------|-----------|-----|----------|-----|------|
| 1 | 【取引先一覧】  |            |        |           |     |          |     |      |
| 2 | 顧客名      | フリガナ       | アイコン番号 | クラス別フォルダー | 引出線 | 郵便番号     | 住所1 | 住所 2 |
| 3 | ホテル 鏡月   | ホテル キョウケ゛ツ |        |           |     | 167-0054 | 東京都 | 北区   |
| 4 | 樋口       | <u></u>    |        |           |     | 154-0024 | 東京都 | 豊島区  |
| 5 | クイーンズホテル | クイーンス゛ホテル  |        |           |     | 102-0071 | 東京都 | 板橋区  |
| 6 | 酔蓮       | スイレン       |        |           |     | 152-0022 | 東京都 | 杉並区  |
| 7 | あまの屋旅館   | アマノヤリョカン   |        |           |     | 369-1873 | 東京都 | 豊島区  |

②「アイコン番号」と「引出線」の項目には、スーパーマップル・デジタルで各クラス別に表示させたいデザインの「アイコン番号」や「引出線」を「半角数字」(次ページ参照)で入力してください。

|    | А        | В                        | С      | D         | E   | F        | G   | Н    |
|----|----------|--------------------------|--------|-----------|-----|----------|-----|------|
| 1  | 【取引先一覧】  |                          |        |           |     | 1        |     |      |
| 2  | 顧客名      | フリガナ                     | アイコン番号 | クラス別フォルダー | 引出線 | 郵便番号     | 住所1 | 住所 2 |
| 3  | ホテル 鏡月   | ホテル キョウケ゛ツ               | 16     |           | 2   | 167-0054 | 東京都 | 北区   |
| 4  | 樋口       | <u></u>                  | 16     |           | 2   | 154-0024 | 東京都 | 豊島区  |
| 5  | クイーンズホテル | クイーンス゛ホテル                | 16     |           | 2   | 102-0071 | 東京都 | 板橋区  |
| 6  | 酔蓮       | スイレン                     | 18     |           | 0   | 152-0022 | 東京都 | 杉並区  |
| 7  | あまの屋旅館   | アマノヤリョカン                 | 18     |           | 0   | 869-1873 | 東京都 | 豊島区  |
| 8  | 焼き鳥 志    | ヤキトリとロシ                  | 18     |           | 0   | 251-0047 | 東京都 | 杉並区  |
| 9  | 居酒屋 兄弟   | <u> </u>                 | 18     |           | 0   | 158-0082 | 東京都 | 練馬区  |
| 10 | 鈴木       | λλ <sup>°</sup> ‡        | 18     |           | 0   | 140-0014 | 東京都 | 豊島区  |
| 11 | 浜        | ЛY                       | 18     |           | 0   | 166-0001 | 東京都 | 板橋区  |
| 12 | 大衆割烹     | タイシュウカッホ゜ウ               | 18     |           | 0   | 243-0214 | 東京都 | 杉並区  |
| 13 | トラットリア   | トラットリア                   | 17     |           | 6   | 272-0024 | 東京都 | 板橋区  |
| 14 | 山崎       | <b>ヤマサ</b> *キ            | 17     |           | 6   | 125-0035 | 東京都 | 豊島区  |
| 15 | ビストロ黒船   | Ł <sup>™</sup> , አՒዐクዐフネ | 17     |           | 6   | 142-0064 | 東京都 | 豊島区  |
| 16 | 居酒屋 崖っぷち | イサ゛カヤ カ゛ケッフ° チ           | 17     |           | 6   | 161-0033 | 東京都 | 練馬区  |
| 17 | 小山田      | לD*C *674k               | 17     |           | 6   | 144-0051 | 東京都 | 北区   |
| 18 | 渡辺       |                          | 17     |           | 6   | 890-0816 | 東京都 | 北区   |
| 19 | 佐々木      | ササキ                      | 17     |           | 6   | 141-0022 | 東京都 | 文京区  |
| 20 | 中野       | ナカノ                      | 17     |           | 6   | 141-0023 | 東京都 | 文京区  |
| 21 | 谷        | 9_                       | 17     |           | 6   | 142-0043 | 東京都 | 板橋区  |

③ 「クラス別フォルダー」項目に、値が振り分けられているクラスごとに、「/Aクラス/」「/Bクラス/」「/Cクラス/」のように半角 スラッシュで囲まれたデータを入力します。

|    | А        | В                 | С      | D         | E                          | F         | G       | Н       |          |  |  |
|----|----------|-------------------|--------|-----------|----------------------------|-----------|---------|---------|----------|--|--|
| 1  | 【取引先一覧】  |                   |        |           |                            |           |         |         |          |  |  |
| 2  | 顧客名      | フリガナ              | アイコン番号 | クラス別フォルタ・ | - 引出線                      | 郵便番号      | 住所1     | 住所 2    |          |  |  |
| 3  | ホテル 鏡月   | ホテル キョウケ゛ツ        | 16     | /Aクラス/    | 2                          | 167-0054  | 東京都     | 北区      |          |  |  |
| 4  | 樋口       | <u> </u>          | 16     | /Aクラス/    | 2                          | 154-0024  | 東京都     | 豊島区     |          |  |  |
| 5  | クイーンズホテル | クイーンス゛ホテル         | 16     | /Aクラス/    |                            |           |         |         |          |  |  |
| 6  | 酔蓮       | 2762              | 18     | /Bクラス/    | 【里安】                       |           |         |         |          |  |  |
| 7  | あまの屋旅館   | アマノヤリョカン          | 18     | /Bクラス/    | フォルガー                      | -1-77     | カオスデ    | /       |          |  |  |
| 8  | 焼き鳥 志    | ヤキトリヒロシ           | 18     | /Bクラス/    | 2710-9-                    |           | 10,6,01 | -9161/1 |          |  |  |
| 9  | 居酒屋 兄弟   | <u> </u>          | 18     | /Bクラス/    | 半角スラッシュで文字を囲んで入力します。       |           |         |         |          |  |  |
| 10 | 鈴木       | 77.°‡             | 18     | /Bクラス/    |                            |           |         |         |          |  |  |
| 11 | 浜        | Л                 | 18     | /Bクラス/    |                            |           |         |         |          |  |  |
| 12 | 大衆割烹     | タイシュウカッホ。ウ        | 18     | /Bクラス/    | /(半角)○○○ (クラス分けする名称) /(半角) |           |         |         |          |  |  |
| 13 | トラットリア   | トラットリア            | 17     | /Cクラス/    |                            | <u>.,</u> |         |         | <u> </u> |  |  |
| 14 | 山崎       | <b>ヤマサ</b> * キ    | 17     | /Cクラス/    |                            |           |         |         |          |  |  |
| 15 | ビストロ黒船   | <u>ዸ゛ኧՒዐクዐ</u> フネ | 17     | /Cクラス/    | 6                          | 142-0064  | 東京都     | 豊島区     |          |  |  |
| 16 | 居酒屋 崖っぷち | イサ゛ ከኮ ከ゛ ケッフ° チ  | 17     | /Cクラス/    | 6                          | 161-0033  | 東京都     | 練馬区     |          |  |  |
| 17 | 小山田      | オヤマダ ゴロウ          | 17     | /Cクラス/    | 6                          | 144-0051  | 東京都     | 北区      |          |  |  |
| 18 | 渡辺       |                   | 17     | /Cクラス/    | 6                          | 390-0816  | 東京都     | 北区      |          |  |  |
| 19 | 佐々木      | ササキ               | 17     | /Cクラス/    | 6                          | 141-0022  | 東京都     | 文京区     |          |  |  |
| 20 | 中野       | ナカノ               | 17     | /Cクラス/    | 6                          | 141-0023  | 東京都     | 文京区     |          |  |  |
| 21 | 谷        | 9 <u>-</u>        | 17     | /Cクラス/    | 6                          | 142-0043  | 東京都     | 板橋区     |          |  |  |

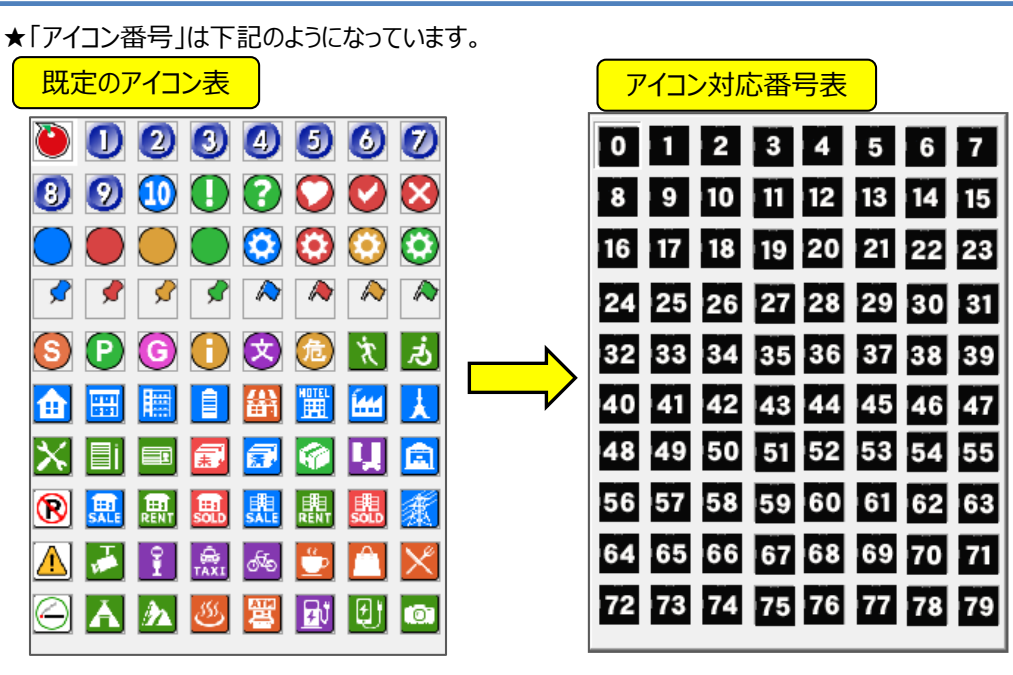

例えば「Aクラス」に「青色の丸」を表示させたい場合は、「16」を、「Bクラス」を「黄色の丸」で表示したい場合は「18」を、Cクラスを「赤色の丸」で表示させたい場合は「17」を記載します。

★「引出線設定」は下記のようになっています。

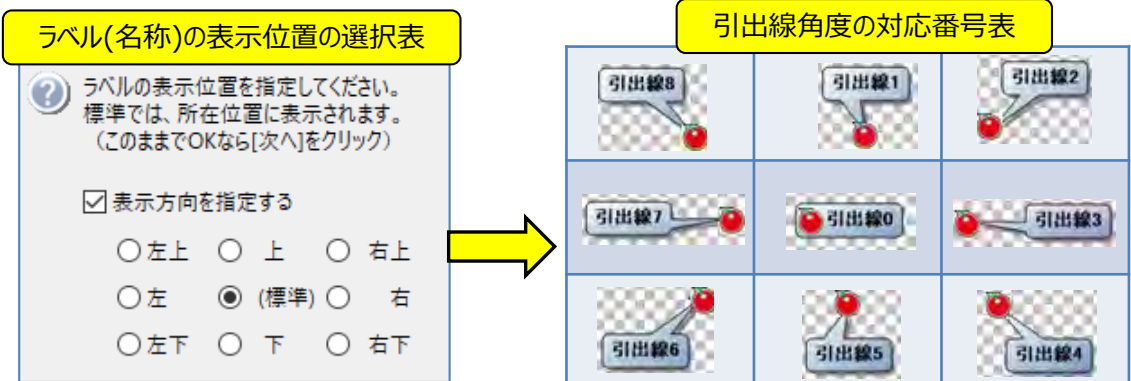

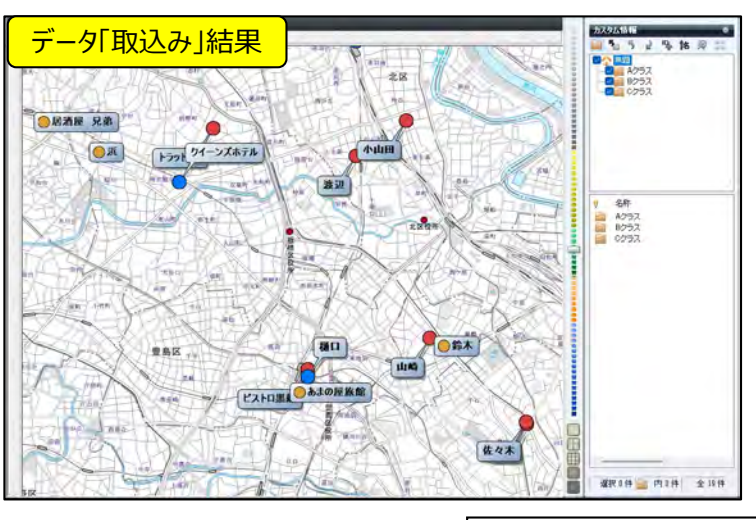

| **注意事項** | 製品名及び社名などは、各社の商標または登録商標です。